## **Թ2**114 2

## ՇԱՂԱՓԱՅԻՆ և ԼԱՉԵՐԱՅԻՆ ԹՎԱՅԻՆ ԿԱՌԱՎԱՐՄԱՆ ՀԱՍՏՈՑԻ ԿԱՐԳԱԲԵՐՄԱՆ ՁԵՌՆԱՐԿ BCNC ԾՐԱԳՐՈՎ

Համակարգիչը գործարկելուն պես բացում ենք bCNC ծրագիրը։ Ծրագիրը գործարկելուց հետո ընտրում ենք սարքի հասցեն (Port- հիմնականում լինում է գրված .../usb2.0, COM3 և այլն) , սարքի հետ փոխանակման արագությունը (Baud 115200) և ծրագրի տեսակը (Controller GRBL1), ապա սեղմում ենք թողարկման կոճակը (Open)։ Այնուհետև ստուգում ենք հաստոցի շարժման ուղղությունները ( <= => î l l ձախ ստեղն, աջ ստեղն, Pg Up, Pg Dn), եթե շարժման ուղղությունների մեջ կա անհամապատասխանություն, ապա օգտվում ենք հետևյալ աղյուսակից `

| արժեք | <b>X</b><br>կորդինատի<br>ուրդությունը | <b>Y</b><br>կորդինատ<br>ուրդությունը | <b>Z</b><br>կորդինատի<br>ուրդությունը | արժեք | <b>X</b><br>կորդինատի<br>ուրորւթյունը | <b>՝ Y</b><br>կորդինատ<br>ուրորւթյունը | <b>Z</b><br>կորդինատի<br>ուրրությունը |
|-------|---------------------------------------|--------------------------------------|---------------------------------------|-------|---------------------------------------|----------------------------------------|---------------------------------------|
| 0     | Ճիշտ է                                | Ճիշտ է                               | Ճիշտ է                                | 4     | Ճիշտ է                                | Ճիշտ է                                 | Սխալ է                                |
| 1     | Սխալ է                                | Ճիշտ է                               | Ճիշտ է                                | 5     | Սխալ է                                | Ճիշտ է                                 | Սխալ է                                |
| 2     | Ճիշտ է                                | Սխալ է                               | Ճիշտ է                                | 6     | Ճիշտ է                                | Սխալ է                                 | Սխալ է                                |
| 3     | Սխալ է                                | Սխալ է                               | Ճիշտ է                                | 7     | Սխալ է                                | Սխալ է                                 | Սխալ է                                |

Այս դեպքում հաստոցը արդեն կարգավորված է և պետք չէ նորից արժեք ներմուծել

Ներքևի ձախ հատվածի (Command) պատուհանում ներմուծում ենք աղյուսակի համապասխան արժեքը հետևյան ձևաչափով` \$3=**արժեք ։** 

\*Իդեպ Y առանցքի համար, այսինքն երբ սեղմում ենք վերև/ ներգև ստեղնը ` ճիշտ է համարվում, եթե վերև ստեղնի դեպքում հաստոցի սեղանը գալիս է առաջ, իսկ ներգևի ստեղնը սեղմելիս հաստոցի սեղանը հետ է գնում։

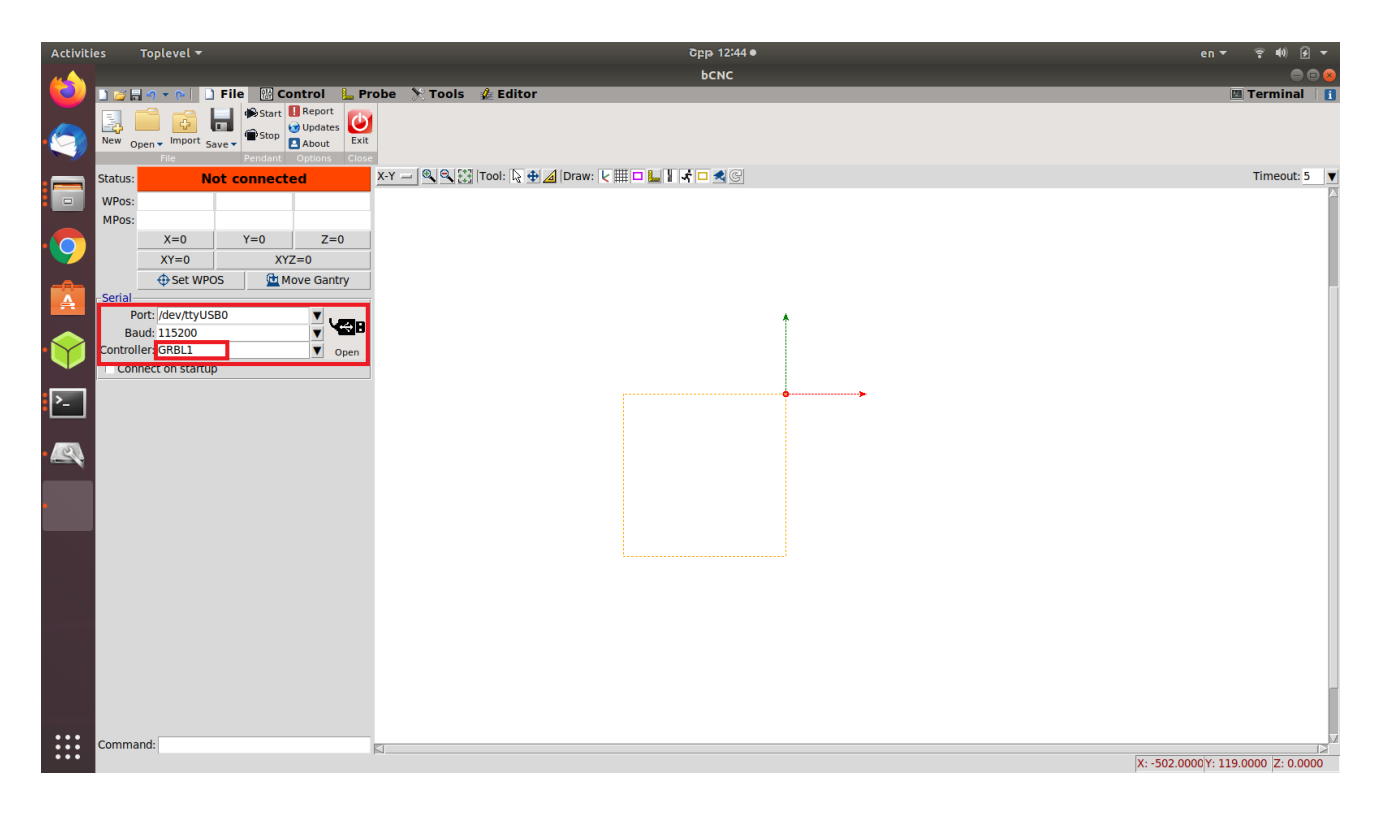